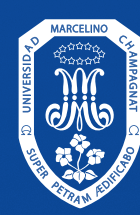

UNIVERSIDAD MARCELINO CHAMPAGNAT

# Repositorio UMCH

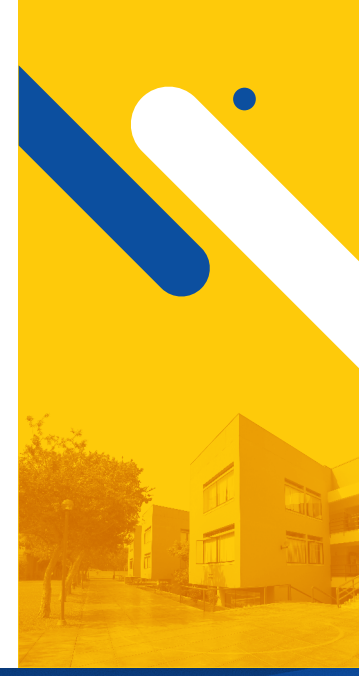

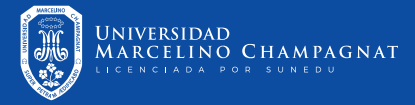

# Paso 1

**Dirígete a:** 

### **G** <u>repositorio.umch.edu.pe</u> **Q**

### Paso 2 Elije una colección

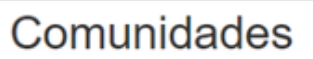

Elija una comunidad para listar sus colecciones

PUBLICACIONES [1]

TESIS [301]

TRABAJOS DE INVESTIGACIÓN [3027]

🗕 Click

## Paso 3

### Elije una subcolección

Subcomunidades en esta comunidad

- 1. Doctorado [20]
- 2. Maestrías [119]
- 3. Licenciatura [162]

## Paso 4

### Elije una especialidad

| Colecciones en esta comunidad                                                      |  |  |  |  |
|------------------------------------------------------------------------------------|--|--|--|--|
| Educación Inicial [25]                                                             |  |  |  |  |
| Educación Primaria 53] Click                                                       |  |  |  |  |
| Educación Secundaria - Especialidad Ciencias Histórico Sociales [15]               |  |  |  |  |
| Educación Secundaria - Especialidad Física y Matemática [3]<br>Física y Matemática |  |  |  |  |
| Educación Secundaria - Especialidad Lengua y Literatura [17]                       |  |  |  |  |
| Educación Secundaria, Biología y Química [11]<br>Biología y Química                |  |  |  |  |
| Educación Secundaria, Especialidad Psicología [4]<br>Especialidad Psicología       |  |  |  |  |
| Psicología [34]                                                                    |  |  |  |  |

### Paso 5

#### Ingresa la palabra clave para tu búsqueda

#### Educación Primaria

| Autores | Títulos | Palabras clave  |                                |                                |
|---------|---------|-----------------|--------------------------------|--------------------------------|
|         |         |                 |                                |                                |
|         |         |                 |                                |                                |
|         |         |                 |                                | Ir                             |
|         | Autores | Autores Títulos | Autores Títulos Palabras clave | Autores Títulos Palabras clave |